発注者用チェックリスト出力・確認機能について

COBRIS 入力データの精度向上を図るため、排出業者が入力したデータについて発注担当者がデ ータのエラーを容易に把握するとともに、エラーがあった場合の修正依頼、修正結果を確認できる機 能を追加しました。

【機能概要】

(1) 搬出先調査チェックリストの出力機能

工事情報検索(文字)検索より、搬出先調査チェックリストの出力を行う機能。

(2) 排出業者へ連絡機能

自機関の発注した登録工事のうち、エラーと思われる工事について、システム上から「排出 業者へ連絡」を行う機能。また、補助機能として、「排出業者へ連絡」を行うと同時に発注者から 依頼がある旨を知らせる、電子メールをシステム上から送信することができる。

(3) 確認済みマークの付与機能

自機関の発注した登録工事確認後、問題がない場合に「確認済みマーク」の付与を行う機能。 発注者で「確認済みマーク」ボタンをクリックすることで、排出業者へ該当工事が「確認済みマ ーク」が付与されたことを知らせる、電子メールをシステム上から送信することができる。

【操作方法】

- (1) 搬出先調査チェックリストの出力機能
  - JACIC 建設副産物情報センターのホームページ(以下、URL)を表示します。
     (URL) http://www.recycle.jacic.or.jp/
  - ② 副産物システム(COBRIS)にログインします。
     画面上部の[副産物システム]ボタンをクリックします。
     ※「一般発注者用」電子証明書が設定されていない場合、ログインできません。
  - ③ 工事情報検索「文字)をクリックします。

| 🝓 建胶制度物精制能交换为2万人 - Microsoft Internet Explorer      |        | I N      |
|-----------------------------------------------------|--------|----------|
| ファイル(シ 編集(シ 表示(ジ お気に入り(必) ツール(ジ ヘルプ)(ジ リング *        | ) 🖏 •  | <b>R</b> |
|                                                     |        | -        |
| 公共正事発注者情報                                           |        |          |
| 经法则 计指定数据 調查保持 公開範囲                                 |        |          |
| 工事情器教育 事業所名:建設副庭物情報センター                             |        |          |
| (文 事) F所:〒107-8416 夏京都 港区 赤坂7-10-20                 |        |          |
|                                                     |        |          |
| (第09) 電話番号:00-カ クリック XXX e-Mail:resystematics.or.jp |        |          |
|                                                     |        |          |
| 調査価格検索                                              |        |          |
| (2017) [確認待ち工事の内容確認]                                |        |          |
| (文字) 修正依頼を送信した課出業者より送答があります。                        |        |          |
| <ul> <li>२ ८-७// मुन्तरंगढो दे</li> </ul>           | コンピュータ | -        |

④ 工事・文字検索条件設定を行います。

確認したい工事の検索条件を設定します。条件設定後、「確定」ボタンをクリックします。基本的に、検索結果一覧画面で、排出業者への連絡、工事データの修正・削除の行える工事は 自機関の発注した工事のみになりますので、検索条件の発注機関選択では、なるべく自機関 を選択することを推奨します。

⑤ 搬出先調査チェックリストの出力を行います。

検索が行われた工事一覧について、搬出先調査チェックリストの出力を行います。以下の 各出力形態からの出力方法を参照してください。また、搬出先調査チェックリストは1工事あた りの上位調査区分のみのチェックを行いリストで出力されます。

[出力形態]

- ・工事一覧(文字)画面に表示されている工事のうち、選択した工事の搬出先調査チェックリ ストの出力を行う。 <u>→⑥へ</u>
- ・設定した検索条件で検索された全ての工事の搬出先調査チェックリストの出力を行う。 →⑦へ
- ・「排出業者へ連絡」機能に搭載されている「チェックリスト出力」ボタンより搬出先調査チェッ クリストの出力を行う。 <u>→⑧へ</u>

※上位調査区分とは?

調査区分について、計画より実施が上位であることとし、1 工事で登録されている上位の調 査区分のみを指します。

例:計画と実施が登録されている工事 = 実施
 計画のみ登録されている工事 = 計画

⑥ 選択した工事の搬出先調査チェックリストの出力を行います。

工事一覧(文字)画面に表示されている工事のうち、搬出先調査チェックリストの出力を行い たい工事の出力項目にチェックを行い、「各種書類の印刷」ボタンをクリックします。各種種類 の印刷画面が表示されましたら、「搬出先調査チェックリスト」にチェックし、「確定」ボタンをクリ ックして、搬出先調査チェックリストのダウンロードを行ってください。

工事一覧(文字)画面で選択した工事の上位調査区分についての搬出先調査チェックリスト が出力されます。

| 建設副產物情報              | 交換シス  | ₹/4 - M | icrosoft Inte                                                                                                    | rnet Exp                          | lorer            |                                                 |                 |                |                            |           |           |        |             |             |                | -                    | П×       |
|----------------------|-------|---------|----------------------------------------------------------------------------------------------------|-----------------------------------|------------------|-------------------------------------------------|-----------------|----------------|----------------------------|-----------|-----------|--------|-------------|-------------|----------------|----------------------|----------|
| ) ファイル(E) 編集         | (E) 表 | ₩₩      | お気に入り                                                                                                    | (A) <sup>1</sup> / <sub>2</sub> - | NO 1170          |                                                 |                 |                |                            |           |           |        |             |             | リンク <b>※</b> ] | <b>*</b> . •         | <b>R</b> |
| 建設副產物情報的             | URS-7 | 74      |                                                                                                    |                                   |                  |                                                 | <b>I</b> \$-    | -覧 (文書         | 字検索)                       |           |           |        |             |             |                |                      | Í        |
| 工事情服検索<br>運のU<br>文 字 |       |         |                                                                                                    |                                   | 18 T             | (                                               | 2/              | 5##5#8*        | 表示)                        |           | -(        | 各種書類の印 |             | 視書類         | の印象(全          | 件データ)<br>T 本 (本 40   |          |
| 施設情報検索               | 出力    | 工争ID    | <b>*</b> #//                                                                                                    | と見分                               | 程度<br>年度<br>発注機関 | ) 工事名                                           | Ζ.,             | 1999           |                            | 着工        | 竣工        | の確認状態  | 工事情報        | 地区          | 更新             | 上 (p) 1(2 #12<br>再引除 |          |
| U OME                | •     | 1       | (株)001                                                                                                    | 祖 実施                              | H18 本省 その<br>他   | 信州高遠少年自然の家庭員宿舎<br>外壁改修工事                        | (建築)            | 長野県上伊<br>那都高達町 | 道1019<br>-2                | H18/11/23 | H19/03/25 | (202   |             | <b>王</b> 示) |                |                      |          |
| 文字                   |       | 2       | (株)××                                                                                                    | 植 実施                              | H18 本省 その<br>他   | を業医学総合研<br>交所構内舗装改<br>修工事                       | 舗装(道<br>第2)     | 神奈川県川<br>崎市多摩区 | 長尾6丁目<br>21書1号             | H18/12/01 | H19/03/25 | (180)  |             | 表示)         |                |                      |          |
| 道のU<br>文 字           | M     | 3       | (株)00                                                                                                    | 注 計画                              | H18 本省 その<br>他   | 製品評価技術基<br>盤樹構本所本館<br>平成16年度根<br>補設備改修その<br>他工事 | 修繕・模様<br>替え(建築) | 東京郡洪谷<br>区     | 西序2丁目<br>49書10号            | H18/11/29 | н19/03/30 | -      | <b>8</b> 8) | <b>8</b> 7  |                |                      |          |
| リンク 「風速情報」           |       | 4       | and the second second s | <b>E</b> 18                       | H18 本省 その<br>他   | 交通安全環境研<br>究所自動車試験<br>場構内囲障改修<br>工事             | - 維持修繕<br>(道路)  | 埼玉県熊谷<br>市     | 大宇御積<br>威ヶ原1番<br>地の1地<br>先 | H18/10/21 | H19/03/25 | -      | <b>8</b> 7  | 表示)         |                | <b>#</b>             |          |
|                      |       | 5       | Δ <u>4</u>                                                                                                    | 1.j                               | 選択               | 八日市場法務支<br>局増筋その他工<br>事                         | 非未遗新篇<br>(建篇)   | 千葉県八日<br>市場市   | ハ678-<br>3                 | H18/08/31 | н18/09/30 | (8201) |             | <b>.</b>    |                |                      |          |
| a                    |       |         |                                                                                                    |                                   |                  | · · · · · · · · · · · · · · · · · · ·           |                 |                |                            |           |           |        |             |             | 🚽 एर्न 🗆       | パュータ                 |          |

⑦ 設定した検索条件で検索された全ての工事の搬出先調査チェックリストの出力を行います。 工事一覧(文字)画面右上の「各種書類の印刷(全件データ)」をクリックします。各種種類の 印刷(全件データ)画面が表示されましたら、「搬出先調査チェックリスト」にチェックし、「確定」 ボタンをクリックして、搬出先調査チェックリストのダウンロードを行ってください。

設定した検索条件で検索された全ての工事の上位調査区分についての搬出先調査チェックリストが出力されます。

| ø | MADE                            | 物情報    | 変換シス  | 1714 - M | icrosoft Intern | et Exp | olorer   |            |                                                 |                      |                |                            |           |            |                  |              |            |             |       |          |
|---|---------------------------------|--------|-------|----------|-----------------|--------|----------|------------|-------------------------------------------------|----------------------|----------------|----------------------------|-----------|------------|------------------|--------------|------------|-------------|-------|----------|
|   | 79-11UE)                        | 編集     | (E) 3 | ŧ≂W      | お死に入り(人)        | - 'Y   | -JL (II) | ヘルプ団       |                                                 |                      |                |                            |           |            |                  |              | J.         | 125 × )     | 🐔 •   | <b>R</b> |
|   | 1988年1988年2月27年26<br>王事一覧(文字検索) |        |       |          |                 |        |          |            |                                                 |                      |                |                            |           |            |                  |              |            |             |       |          |
|   | 工事情報<br>通の(<br>文 1              |        |       |          |                 |        |          |            |                                                 | (                    | 5件中5件目老        | 表示)                        |           | _          | 各種書類の印           |              | ·積書版       | の印刷(金       | キデータ) | 5        |
|   | 10-10-12-02                     | 110-75 | 出力    | 工事ID     |                 | 調査区分   | 辕工<br>年度 | RiteR      | 工事名                                             | 工事種別                 | 1              | ク                          | ノック       | ' <b>Г</b> | チェックリスト<br>の確認状態 | 春葉//<br>工事情報 | ALC: N     | T 本体的<br>更新 | AUDR  |          |
|   | 10                              | 2      |       | 1        | (株)00組          | 実施     | H18      | 本省 その<br>他 | 信州高速少年自<br>然の家職員宿舎<br>外壁改修工事                    | 非未造改<br>節·改修<br>(建築) | 長野県上伊<br>那都高速町 | 381019<br>-2               | H18/11/23 | HT9/03/25  | (***2)           | (表示)         | <b>8</b> 7 |             |       |          |
|   | 東京価格                            |        |       | 2        | (株)××組          | 実施     | H18      | 本省 その<br>他 | 產業医学総合研<br>究所構内舗装改<br>修工事                       | 藍装蔵<br>(諸            | 神奈川県川<br>崎市冬摩区 | 長尾6丁目<br>21番1号             | H18/12/01 | H19/03/25  | (9.80¢)          |              |            |             |       |          |
|   | )通の(<br>(文 3                    |        |       | 3        | (株)00社          | 8十百    | H18      | 本省 その<br>他 | 製品評価技術基<br>整線構本所本館<br>平成16年度個<br>補設備改修その<br>他工事 | 修繕・模様<br>替え (建築)     | 東京都法谷<br>区     | 西原2丁目<br>49番10号            | H18/11/29 | н19/03/30  | (8284)           |              |            |             |       |          |
|   | Mitt                            | ,<br>M |       | 4        | ○×建設<br>(株)     | 実施     | H18      | 本省 その<br>他 | 交通安全環境研<br>克所自動車話験<br>場構内囲障改修<br>工事             | 維持統績<br>《道路》         | 増玉県雅谷<br>市     | 大宇御稜<br>臧ヶ原1番<br>地の1地<br>先 | H18/10/21 | н19/03/25  | -                |              |            |             |       |          |
|   |                                 |        |       | 5        | △△建設<br>(株)     | 実施     | H18      | 本省 その<br>他 | 八日市場法務支<br>局増額その他工<br>事                         | 非木造新篇<br>(建篇)        | 千葉県八日<br>市場市   | 11678-<br>3                | H18/08/31 | н18/09/30  | (8281)           |              |            |             |       |          |

⑧ 設定した検索条件で検索された全ての工事の搬出先調査チェックリストの出力を行います。 「チェックリストの確認状態」項目のボタンをクリックし、チェックリストの内容確認画面が表示 されましたら、「チェックリスト出力」ボタンをクリックします。

該当工事の上位調査区分についての搬出先調査チェックリストが出力されます。

|                                  | 🥶 建設副產物情報交換システム - Microsoft Internet Explorer                                                                                                    | ×  |                   |     |             |              |                                              |
|----------------------------------|----------------------------------------------------------------------------------------------------|----|-------------------|-----|-------------|--------------|----------------------------------------------|
|                                  | チェックリストの内容確認                                                                                                    | 1  |                   |     |             |              |                                              |
| 建設副産物情報交換システ                     | 【工事情報】<br>状態:未確認                                                                                                    | b  |                   |     |             |              | <u>_                                    </u> |
| ファイル(E) 編集(E) 表:<br>建設副産物情報交換シスラ | 工事名:信州高速少年自然の寄職員宿舍外壁改修工事<br>工事場所:長野県上伊那部高速町<br>工期(着工):H18/11/23 (築工):H19/03/25                                                                                                    | ŀ  |                   | 2.表 | 示           | Ĵ            |                                              |
|                                  | <b>[事業所情報]</b><br>加入状態:加入                                                                                                    |    | 7                 |     |             |              |                                              |
| 工事情報検索                           | 葉着名:(林)○○組<br>TEL:03-1234-5678                                                                                                    |    |                   | ſ   | 1.          | クリ           | ック ]                                         |
| x *                              | [チェックリスト出力]<br>当該工事の撤出先調査チェックリストをダウンロードします。                                                                                                    | ſ  | 社種書類の目<br>モーレクリスト | 刷各  |             | 印刷(全<br>丁事情報 | #データ)                                        |
| 施設情報検索道のり                        | チェックリスト出力                                                                                                    |    | の確認状態<br>5 (未確認)  | 東南朝 | 地図 (表示)     | <u>更新</u>    | 削除                                           |
| × *                              | 【確認済みマークの生<br>                                                                                                    | /: | 15 依頼中)           | 表示) | 表示)         | 更新           |                                              |
| 調査価格検索<br>道のり                    | 3.クリック<br>ふアークを実行すると、取りまとめ陶に行うチェックから降かすることが可能に<br>以ばの第にを表示されているアドレス同じ送れます。必要に応じて修正し<br>とつとして送信する場合は、以下の(CC)欄にアドレスを定入してください。                                                                                                    | Ŀ  |                   |     |             |              |                                              |
| × *                              | アドレス:(宛先) Fecycle句jacic.or.jp<br>(CC)                                                                                                    |    | 10 (確認待ち)         | 凌亦  | <u>8</u> 7) | (更新)         |                                              |
| ◎ □                              | 確認洗みマーク                                                                                                    | 12 | 15 雜語決升)          | 表示  | 表示          | 更新           |                                              |
|                                  |                                                                                                    | /: | 0 (11211)         | 表示  | 表示)         | 更新           |                                              |
|                                  | 後日上巻で三柄にた時出来看い、時に号のは柄さノスケムととモアメールがつきにもとす。5、シストに<br>伝稿内容を記入し、詳紙里着や「通路」などグリック」でださい。また、電子メールは気発力に表示<br>されているアドレス羽に送きれます。必要に応じて修正してください。同様のメールをCCとして送信する<br>場合は、し下の(CC)電ごアドレスを記入してください。<br>注意:加入状態が未加入の薬者は、依頼内容をシステム上から確認することは出来ません。 |    |                   |     |             |              |                                              |
|                                  | アドレス:(宛先) [recycle句jacic.or.jp<br>(CC)                                                                                                    |    |                   |     |             |              |                                              |
| 項目名を                             | コメント: (全角100文字以内)                                                                                                    |    |                   |     |             | 🖬 ਦੁਮ ਜਾ     | <u>ح</u>                                     |
|                                  | 録出来者へ連絡                                                                                                    | •  |                   |     |             | دل ۱۰ ق      | <u> </u>                                     |

⑨ 搬出先調査チェックリストのダウンロード

各出力形態からチェックリストの出力を実行すると、処理画面に画面が遷移し、処理が完了 すると搬出先調査チェックリストのダウンロード画面が表示されます。

ダウンロード画面が表示されましたら、[確定]ボタンをクリックし、ファイルのダウンロードを 行ってください。ファイルのダウンロード完了後、[戻る]ボタンをクリックすることで、ダウンロー ド画面を閉じます。

| ▲ 神話(画) 産物は起な)(カテ) = M | inrosoft Internet Explorer | _ 🗆 ک       |
|------------------------|----------------------------|-------------|
|                        | 5気に入り(A) ツール(D) ヘルプ(H)     | リンク »   🔁 🔹 |
|                        | J                          | 2           |
|                        |                            |             |
|                        | 処理中です、少々お待ちください            |             |
|                        |                            |             |
|                        |                            |             |
|                        |                            |             |
|                        |                            |             |
|                        |                            |             |
|                        |                            |             |
|                        |                            |             |
|                        |                            |             |
|                        |                            |             |
|                        |                            |             |
|                        |                            |             |
|                        |                            |             |
|                        |                            |             |
|                        |                            |             |
|                        |                            |             |
|                        |                            |             |
|                        |                            |             |
|                        |                            |             |
| 」<br>② ページが表示されました     |                            | 🔒 🕐 信頼済みサイト |

| ダウンロード画面 stt Internet Explorer     |
|------------------------------------|
| ファイル名 : K_SC_MJ.exe                |
| ファイルサイズ: 22.9K                     |
| う反る)権定                             |
| 確定ボタンをクリックして、チェックリストをダウンロードしてください。 |
|                                    |

1 搬出先調査チェックリストの閲覧

上記で指定したフォルダ内に、搬出先調査チェックリスト(PDF 形式)がまとめて圧縮された 自己解凍型の「K\_SC\_MJ.exe」又は「CKL\_(USER\_ID).exe」で保存されます。該当のファイルをダ ブルクリックすることで、同一フォルダ内に搬出先調査チェックリストが出現します。各搬出先 調査チェックリスト(PDF 形式)は、Acrobat を利用して内容を確認することができます。

| 本省 その他<br>【検索条件】 調査区          | 分:指定なし 工事場所: | 指定なし 発注         | 機関:指定なし          |                                   |      |
|-------------------------------|--------------|-----------------|------------------|-----------------------------------|------|
| 工事ID:380301 調                 | 查区分:計画 工事名称: | 新宿区             |                  |                                   |      |
| 発注担当者:建設太郎                    |              | 工事種類:N そ        | の他の公共土木工         | 事                                 |      |
| 請負金額:100万円                    |              | 工期:H18年4月       | 26日~田18年10月2     | 5日                                |      |
| 発生箇所<br>様式2・【建設発生土】<br>現場内利用量 | 入力<br>10.(   | 値 内容<br>) 19.不對 | 26 対応す<br>後合 場内」 | コメント<br>「る現場内利用が無いか、<br>となっていません。 | 供給元が |
|                               |              |                 |                  |                                   |      |
|                               |              |                 |                  |                                   |      |

図. 搬出先調査チェックリスト(PDF 形式)

- (2) 搬出先調査チェックリストの出力機能
  - ① 公共工事発注後情報画面(TOP 画面)を表示します。
  - ② 工事情報検索「文字)をクリックします。

| を 建設制度物情報交換システム = Microsoft Internet Explorer             |                  |
|-----------------------------------------------------------|------------------|
| ファイル(P) 編集(P) 表示(V) お気に入り(A) ツール(T) ヘルプ(P)                | リンク **   🍖 • 🏾 🔊 |
| 14155(A-M-4400)(A), -5 = 1                                | -                |
|                                                           |                  |
| 公共工业无注有情報                                                 |                  |
| 公共 <u>年後分前有代記</u> 新規登録 調査価格 公開範囲                          |                  |
| 工事情解放素 事業所名:連該副度物情報センター                                   |                  |
| (文 来) 1所:〒107-8416 夏京都 港区 赤坂7-10-20                       |                  |
|                                                           |                  |
| 重のリ<br>電話者先の<br>・<br>カリック<br>NOX e-Mail:recycle#isck.or.b |                  |
|                                                           |                  |
|                                                           |                  |
| (車の以) [確認待ち工事の内容確認]                                       |                  |
| (文 本) 修正依頼を送信した講出業者より返答があります。                             | لغى ر            |
| <ul> <li>ページが表示されました</li> </ul>                           | •<br>•           |

③ 工事・文字検索条件設定を行います。

確認したい工事の検索条件を設定します。条件設定後、「確定」ボタンをクリックします。基本的に、検索結果一覧画面で、排出業者への連絡の行える工事は自機関の発注した工事の みになりますので、検索条件の発注機関選択では、自機関を選択してください。

④ チェックリストの内容確認画面を表示します。

工事一覧(文字検索)画面に表示された工事のうち、排出業者へ連絡を行いたい工事のチ ェックリストの確認状態の項目ボタンをクリックしてください。チェックリストの内容確認画面が 表示されます。

※チェックリストの確認状態とは?

当該工事について、発注者の確認がどの状態かを表します。

未確認 :初期状態
 依頼中 :発注者から排出業者へ連絡中の状態
 確認待ち:排出業者から発注者へ連絡中の状態
 確認済み:発注者の最終段階の確認が済んだ状態

.....

⑤「排出業者へ連絡」を実行します。

チェックリストの内容確認画面のコメントに修正内容等を記入し、「排出業者へ連絡」ボタン をクリックしてください。「排出業者へ連絡」ボタンをクリックすると、システム上と同画面で指定 した電子メール宛に修正の依頼が送信されます。また、「排出業者へ連絡」ボタンをクリックし た時点のチェックリストの確認状態は、「確認待ち」となります。

※電子メールアドレスについて

チェックリストの内容確認画面には、初期状態で当該工事を登録した排出業者のメールアド レスが表示されています、必要に応じて、メールアドレスの訂正を行ってください。また、(CC) にアドレスを入力しますと、同一の内容が同報で送信されます。 ⑥ 排出業者へ修正等の依頼が送信されます。

「排出業者へ連絡」を実行することで、「チェックリストの内容確認」画面が自動的に閉じ、エ 事一覧(文字検索)画面が表示されます。該当工事のチェックリストの確認状態は、「依頼中」 となり、「依頼中」ボタンをクリックすると以下のようなチェックリストの内容確認画面が表示さ れます。

| 4      | 建設副/産物情報交換システム - Microsoft Internet Explorer                                                                                                    |                         |         |
|--------|----------------------------------------------------------------------------------------------------|-------------------------|---------|
|        | チェックリストの内容確認                                                                                                    | <u>^</u>                |         |
|        | 状態: 依頼中<br>工事名: テスト工事<br>工事場所: 東京都目黒区<br>工期 (着工): H18/4/26 (竣工): H18/10/26                                                                                                    |                         |         |
| 状態:依頼中 | [事業所情報]<br>加入状態:加入                                                                                                    |                         |         |
|        | 葉者名:(株)×××建設本社<br>TEL:03-3505-0410                                                                                                    |                         |         |
|        | [チェックリスト出力]<br>当該工事の厳出先調査チェックリストをダウンロードします。                                                                                                    |                         |         |
|        | チェックリスト出力                                                                                                    |                         |         |
|        | 【確認済みマークの実行】<br>当該工事について、確認済みマークの実行を行い、確認済みマークが実行されたことを知らせる<br>ールを送信します。確認済みマークを実行を行い、ないまか時に行う手ょつから降水することが可<br>なります。また、電子メールは(気先)に表示されているクドロスのに達住されます。必要に応じて<br>てください。同様のメールをCCとして送信する場合は、以下の(CC)欄にアドレスを記入してくださ | 電子メ<br>T創こ<br>修正し<br>い。 |         |
|        | アドレス:(宛先) [recycle@jacic.or.jp<br>(CC)                                                                                                    |                         |         |
|        | 確認済みマーク                                                                                                    |                         |         |
|        |                                                                                                    | 小に<br>表示<br>信する         |         |
|        | アドレス:(液光)recycle@jacic.or.jp<br>(CC)                                                                                                    | 「排出当                    |         |
|        | コルント:[<br>(全角100文字以内)                                                                                                    | 時に記                     | 入したコメント |
|        | 耕山来有へ連続                                                                                                    | が表示                     | されます。   |
|        | 前回の発注者コメント:<br>チェックリストを確認の上、訂正を行ってください。<br><u> 前回の排出業者コメント:</u>                                                                                                    | A A                     |         |
|        | 🛛 ページが表示されました                                                                                                    | 🔽<br>ውሀብኮ               |         |

- (3) 確認済みマークの付与機能
  - ① 公共工事発注後情報画面(TOP)画面を表示します。
  - ② 工事情報検索「文字)をクリックします。

| 🥂 建設副産物情報交換システム - Microsoft Internet Explorer                                  | <u>-                                    </u> |
|--------------------------------------------------------------------------------|----------------------------------------------|
| ファイル(E) 編集(E) 表示(V) お気に入り(A) ツール(T) ヘルプ(H)                                     | ] リンク » ] 🔁 • 🛛                              |
|                                                                                | <u> </u>                                     |
| 建設制度物情報交換システム                                                                  |                                              |
| 公共工事発注者情報                                                                      |                                              |
| 2010年1月1日日                                                                     |                                              |
| 工事情報後常<br>道の以 単 物センターテスト)                                                      |                                              |
| 文 考 (22-107-8416 東京都 港区 赤坂7-10-20                                              |                                              |
| 施設情報検索 担当者名:副產物花子                                                              |                                              |
| 道のり<br>電話番号:03-3505-0416 FAX番号:03-3505-8872 e-Mail: <u>recycle@iacic.or.jp</u> |                                              |
|                                                                                |                                              |
| 調査価格検索 係正体語を送付けた地山変もトリョンがホリナナ                                                  |                                              |
| に正体権など高いに特徴条件のの時代のからよう。<br>以下の「内容確認」ボタンより内容の確認を行ってください。                        |                                              |
| 内容確認                                                                           |                                              |
| 関連情報 人士質改良ブラント及び建設発生土受入地の情報提供]                                                 |                                              |
| Effectin=「→ 続か自一二、」、住宅は、 トフィア ゆを次か → 感 3. White Rig 1 × (日本)     I             | ▼<br>▶                                       |
| <ul> <li>M-ジナ表示されました</li> </ul>                                                | 🔒 🕑 信頼済みサイト 🏾 🏿                              |
|                                                                                |                                              |

## ※確認待ち工事の内容確認

「排出業者に連絡」機能で修正等の依頼を排出業者に行った後に、排出業者が当該工事に ついて、確認・修正を行うとチェックリストの確認状態が「確認待ち」に変更されます。自機関が 発注した工事について、「確認待ち」の工事があると TOP 画面に上記のような[確認待ち工事 の内容確認]が表示され、「内容確認」ボタンをクリックすると、現在「確認待ち」の工事一覧が 表示されます。

③ 工事・文字検索条件設定を行います。

確認したい工事の検索条件を設定します。条件設定後、「確定」ボタンをクリックします。基本的に、検索結果一覧画面で、排出業者への連絡の行える工事は自機関の発注した工事の みになりますので、検索条件の発注機関選択では、自機関を選択してください。

④ チェックリストの内容確認画面を表示します。

工事一覧(文字検索)画面に表示された工事のうち、排出業者へ連絡を行いたい工事のチ ェックリストの確認状態の項目ボタンをクリックしてください。チェックリストの内容確認画面が 表示されます。

⑤「確認済みマーク」ボタンをクリックします。

当該工事の登録内容、排出業者からのコメント等を確認後、問題がない場合に「確認済み マーク」ボタンをクリックします。

「確認済みマーク」をクリックすることで、チェックリストの確認状態が確認済みに変更されます。

「確認済みマーク」が付与された工事は登録内容に問題がないことを示します。また、「確認 済みマーク」ボタンをクリックすることで、排出業者へ該当工事が「確認済みマーク」が付与さ れたことを知らせる、電子メールが送信されます。

※「確認済みマーク」が付与された工事について、データ更新を行うとチェックリストの確 認状態が「確認済み」から「確認待ち」に変更されます。

【搬出先調査チェックリスト】

搬出先調査チェックリストは、以下の内容でダウンロードされます。

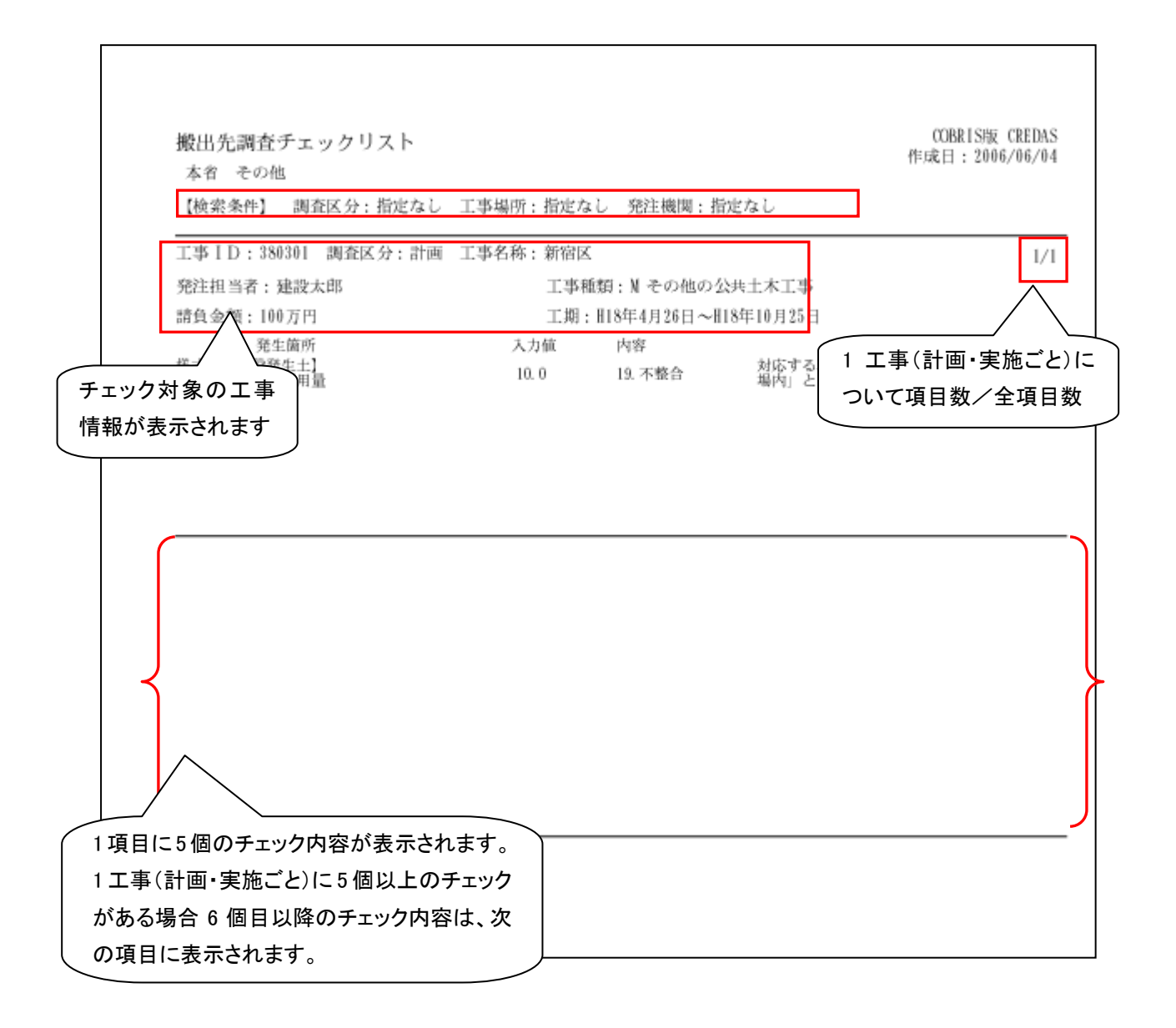

## 【データチェック内容】

搬出先調査チェックリストでチェックされる項目は以下のとおりになります。

| コード | 概要                     | 詳細                                 |
|-----|------------------------|------------------------------------|
| 1   | 空白                     | データが空白です。                          |
| 2   | 数値                     | 数値以外の文字が入っています。                    |
| 3   | ่ <del>ม</del> ∓ว*ั⊔   | 竣工年月日が H16 年度以外です。(対象は H16 年度竣工工事で |
| 5   | 274 7                  | す。)                                |
| 4   | コート゛                   | コード表に存在しないか、使用できないコードです。           |
| 5   | 工事種別                   | 建築系の工事以外に延床面積等が入力されています。           |
| 6   | 不一致                    | コードの関係が一致していません。                   |
| 7   | 大小関係                   | 大小関係が逆転しています。                      |
| 8   | 空白対応                   | 関連するデータが空白です。                      |
| 9   | レンジオーバー                | データの再確認をして下さい。(異常値の疑いがあります。)       |
| 10  | 現場内利用                  | 現場外搬出量があり、運搬距離が 0km となっています。       |
| 12  | 原単位                    | 原単位基準値を超えています。                     |
| 13  | 解体以外                   | 解体工事で搬入があります。                      |
| 14  | 距離オーハー                 | 運搬距離の確認をして下さい。(距離が過大である可能性がありま     |
| 14  |                        | す。)                                |
| 15  | 隣県                     | 運搬距離の確認をして下さい。                     |
| 16  | 值不一致                   | 品目と小分類から資材利用量と再生材利用量が一致していません。     |
| 17  | 工事種別・構造                | 「工事種別コード」と「構造」の関係が合いません。           |
| 10  | <b>旦日,</b> 柳山 <i>生</i> | 搬出先を確認してください。(建設副産物の品目から不自然な搬出先    |
| 10  | 而日,预订工                 | です。)                               |
| 10  | 不敕合                    | 対応する現場内利用が無いか、供給元が「現場内」となっていませ     |
| 19  |                        | ん。                                 |
| 20  | 現場内利用                  | 現場内利用の供給元の住所が工事場所と一致していません。        |